## <u> Роль «Претендент»</u>

# Шаг 1. Регистрация в личном кабинете (далее - ЛК), подтверждение адреса электронной почты (далее - E-mail), вход в личный кабинет

#### Адрес приложения: <u>https://org.fa.ru/</u>

На странице входа необходимо ввести данные учетной записи и нажать кнопку «Войти»:

| Https://org.fa.ru | ФИНАНСОВЫЙ<br>УНИВЕРСИТЕТ<br>ПРИ ПРАВИТЕЛЬСТВЕ РОССИЙСКОЙ ФЕДЕРАЦИИ | от <u>ф</u> |
|-------------------|---------------------------------------------------------------------|-------------|
|                   | Авторизация<br>yyshirlina<br>                                       |             |
|                   |                                                                     |             |

В личном кабинете в меню с левой стороны нажать «Конкурс ППС»

| ФИНАНСОВЫЙ<br>УНИВЕРСИТЕТ |                                              | 14:07                              | Профиль<br>Сотрудник - 🕑 | Ширлина Виктори |
|---------------------------|----------------------------------------------|------------------------------------|--------------------------|-----------------|
|                           | внай Огрань Достижения ИКО                   |                                    |                          |                 |
| карта сайта               | Ширлина Виктория Юрьевна Р <sup>ейтинг</sup> | Прогноз Подтверждено О О Портфолис | 2                        |                 |
|                           | 2019/20 👻                                    |                                    |                          |                 |
|                           | + Добавить достижение 👻                      |                                    |                          |                 |

Откроется главная страница ЛК Конкурс ППС

| ФИНАНСОВЫЙ<br>УНИВЕРСИТЕТ<br>УНИВЕРСИТЕТ |                 |          |                                                                                                    | 4 🖯 Ширлина   |
|------------------------------------------|-----------------|----------|----------------------------------------------------------------------------------------------------|---------------|
| 🕰 Вакансии 3                             | Мои резюме      |          |                                                                                                    |               |
| Мои заявления 2                          | + Новое резкоме | 4        |                                                                                                    |               |
| 😫 Мои резноме                            | Номер↓          | Название | Статус                                                                                                    | Дата создания |
| •                                        | 20-01020        |          | • Черновик                                                                                                    | 28.04.2020    |
|                                          | 20-00896        |          | • Черновик                                                                                                    | 17.04.2020    |
|                                          | 20-00737        |          | • Черновик                                                                                                    | 13.04.2020    |
|                                          | 20-00114        |          | • Черновик                                                                                                    | 14.D1.2020    |
|                                          | 19-00099        |          | • Черновик                                                                                                    | 17.12.2019    |
|                                          |                 |          | the second second second second second second second second second second second second second second second s |               |

- В ЛК будут доступны следующие вкладки:
- 1. Мои резюме
- 2. Мои заявления
- 3. Вакансии
- 4. Профиль пользователя ЛК, Настройки, Выход

#### Шаг 2. Создание резюме

Для участия в конкурсе необходимо создать резюме.

Для участия в конкурсе на разные вакансии может быть создано несколько резюме.

Важно! При заполнении резюме необходимо периодически (примерно 35-40 минут) нажимать кнопку «Сохранить».

| ичные сведения           | Личные сведения                                                                                                    |                                                  |
|--------------------------|----------------------------------------------------------------------------------------------------|--------------------------------------------------|
| пыт работы               | 1.1 Фамилия * 12 Имя *                                                                                                    | 1.2 Отчество *                                   |
| убликации                | 1.4 Пол *                                                                                                    | 1.5. Дата рождения *                             |
| ополнительная информация |                                                                                                    | •                                                |
|                          | 1.6 Телефон *                                                                                                    | 1.7 E-mail *                                     |
|                          | ИОБИЛЬНЫЙ СТРАНА НОМЕР НОМЕР | vi_ycheba2013@mail.ru                            |
|                          | 18 Работаете ли Вы в настоящее время в Финансовом университете *                                                                                                    | 1.14 Высшее образование *                        |
|                          |                                                                                                    | •                                                |
|                          |                                                                                                    | Укажита урованы получанного вы ошего образования |
|                          | 115 Специальность / Направление подготовки *                                                                                                    | 1.16 Ученая степень                              |
|                          | 1.17 Ученре звание                                                                                                    | •                                                |
|                          |                                                                                                    |                                                  |

Важно! Вложенные файлы должны быть в формате PDF.

После заполнения всех обязательных полей необходимо нажать кнопку «Опубликовать».

До нажатия кнопки «**Опубликовать**», резюме находится в статусе «**Черновик**». Редактирование резюме возможно до отклика на вакансию.

|                              | 46 Я подтверждаю, что ознакомился с Регламентом проведения конкурса на замещение должностей педагогических работников, относящихся к профессорско-<br>прегодавательскому составу, в Финансовом университете |
|------------------------------|----------------------------------------------------------------------------------------------------|
|                              | ✓ 4.7 Я подтверждаю достоверность представленных выше сведений                                                                                                    |
|                              | ✓ 4.8 Я подтверждаю наличие оригиналов представленных документов                                                                                                    |
|                              | ✓ 4.9 я даю свое согласие на обработку персональных данных, приведенных выше                                                                                                    |
|                              | ✓ 4.11 й подтверждаю, что ознакомился с Политикой в отношении обработки<br>переональных данных.                                                                                                    |
| `                            |                                                                                                    |
| マン                           |                                                                                                    |
|                              |                                                                                                    |
| Сохранить Опубликовать Назад |                                                                                                    |

### Шаг 3. Отклик на вакансию

После создания резюме необходимо перейти на вкладку **«Вакансии»** (1), выбрать вид вакансии **«Конкурс ППС»** (2), далее выбрать интересующую вакансию

| ФИНАНСОВЫЙ УНИВЕРСИТЕТ |             |          |                                                                                                  |                        |     |        |            |                         |     | 😂 Шир                  | пина |
|------------------------|-------------|----------|--------------------------------------------------------------------------------------------------|------------------------|-----|--------|------------|-------------------------|-----|------------------------|------|
| Вакансии               | Вакансии    |          |                                                                                                  |                        |     |        |            |                         |     |                        |      |
| Мои заявления          | Конкурс ППС | Выборы р | уховодителей 2                                                                                   |                        |     |        |            |                         |     | (a                     |      |
| Мои резюме             |             |          |                                                                                                  |                        |     |        |            |                         |     | Q, Искать              |      |
|                        |             | Номер    | Подразделение                                                                                    | Должность              | T 1 | Ставка | Активна до | Дата размещения ваканси | т н | Заседание Ученого сове | та   |
|                        |             | Q,       | ٩,                                                                                               | (Bce)                  | • C | L.     | ٩ ۵        | ۹.                      |     | 9,                     |      |
|                        | Выбрать     | 430      | Москва > Финансовый факультет > Кафедра Тосударственный финансовый контроль и казначейское дело" | Заведующий<br>кафедрой |     | 1      | 30.09.2020 | 17.08.2020              |     | 31.10.2020             |      |
|                        | Выбрать     | 432      | Москва                                                                                           | Директор института     |     | 1      | 26.12.2020 | 06.08.2020              |     | 30.09.2020             |      |
| 3                      | Выбрать     | 434      | Филиал на Новой Земле                                                                            | Заведующий<br>кафедрой |     | 1      | 25.09.2020 | 18.09.2020              |     | 30.09.2020             |      |
| -                      | Выбрать     | 435      | Санкт-Петербургский филиал                                                                       | Заведующий<br>кафедрой |     | 1      | 25.09.2020 | 18.09.2020              |     | 30.09.2020             |      |
|                        |             |          |                                                                                                  | ****                   |     |        |            |                         |     |                        |      |

После нажатия кнопки **«Выбрать»** (3) откроется детальное описание вакансии с кнопкой **«Участвовать в конкурсе на вакансию»:** 

| ■ ФИНАНСОВЫЙ<br>УНИВЕРСИТЕТ               |                                              | ·                                                                                                    | 1    |
|-------------------------------------------|----------------------------------------------|----------------------------------------------------------------------------------------------------|------|
| 🕰 Вакансии                                | Вакансия 430                                 |                                                                                                    |      |
| Мои заявления                             | Информация                                   |                                                                                                    |      |
| 🙆 Мои резюме                              | Номер вакансии<br>Подразделение<br>Должность | 430<br>Москва > Финансовый факультет > Кафедра "Государотвенный финансовый контроль и казначейское дело"<br>Заведующий каферсой                                                                                                    | 1    |
|                                           | Ставка<br>Количество мест                    | 1.00                                                                                                    |      |
|                                           | Активна до<br>Дата размещения вакансии       | 30.09.2020<br>17.08.2020                                                                                                    |      |
|                                           | Дата заседания Ученого совета                | 31.10.2020                                                                                                    | 4    |
|                                           | Участвовать в конкурсе на ва                 | кансию                                                                                                    |      |
| والمرجع والمراجع والمرجع والمرجع والمراجع |                                              | ann an the factor of the sector of the secto | in d |

После нажатия кнопки **«Участвовать в конкурсе на вакансию»** (1) нужно выбрать необходимое резюме (2) и нажать кнопку **«Участвовать»** (3):

| Закансия 10    | 1363                                      | Заявление на участие |
|----------------|-------------------------------------------|----------------------|
| Информация     |                                           | Выберите резюме:     |
| Номер вакансии | 101363                                    | 19-00004             |
| Подразделение  | Санкт-Петербург > Информатика, математика |                      |
| Должность      | профессор                                 | 19-00006             |
|                | 0.30                                      |                      |
| Профиль        | Профиль                                   | 19-00007             |
| Активна до     | 30.08.2019                                |                      |
| Дата конкурса  | 29.08.2019                                | Участвовать Отмена   |
| Дата заседания | 12.08.2019                                |                      |
|                |                                           |                      |
|                |                                           | <b>0</b>             |

После отклика на вакансию на вкладке «Мои заявления» отобразится заявление в статусе «На рассмотрении»

| DI | и заявл | ения              |           |                        |               |                |
|----|---------|-------------------|-----------|------------------------|---------------|----------------|
| Ļ  | Номер   | Статус            | Должность | Подразделение          | Дата создания | Дата изменения |
|    | 5       | • На рассмотрении | доцент    | Уфа > Финансы и кредит | 14.08.2019    | 14.08.2019     |

На указанный при регистрации **E-mail** будут приходить сообщения обо всех изменениях статуса заявления

| КОНКУРС ППС                                                                                                    |
|----------------------------------------------------------------------------------------------------|
| Уважаемый(ая) Виктория Ширлина!                                                                                                    |
| Ваше заявление перешло в статус: На рассмотрении                                                                                                    |
| Открыть заявление                                                                                                    |
| С уважением, команда сайта <u>https://konkurs.fa.ru</u>                                                                                                    |
| If you're having trouble clicking the "Открыть заявление" button, copy and paste the UR below into your web browser: <u>https://konkurs.fa.ru/statement/view/5</u> |
| © 2019 KOHKYPC ППС. All rights reserved.                                                                                                    |

<u>Важно!</u> Если после отклика на вакансию Вам поступил запрос кафедры о предоставлении дополнительной информации или документов, необходимо в течение двух дней предоставить запрашиваемую информацию <u>на электронную почту</u> заведующего кафедрой.

Для отзыва заявления необходимо перейти на вкладку «Мои заявления» и кликнуть левой кнопкой мыши по резюме, которое необходимо отозвать

| ФИНАНСОВЫЙ УНИВЕРСИТЕТ |               | •                        |                                         |
|------------------------|---------------|--------------------------|-----------------------------------------|
| 🕰 Вакансии             | Мои заявления |                          |                                         |
| Мои заявления          | ↓ Номер       | Статус                   | Должность                               |
|                        | 664           | 🛑 На рассмотрении        | Доцент                                  |
| Мой резюме             | 663           | 🗙 Отозвано               | Доцент                                  |
| and the second second  |               | and the second states of | and and and and and and and and and and |

Откроется Ваше заявление, где необходимо нажать кнопку «Отзыв заявления»

| ФИНАНСОВЫЙ УНИВЕРСИТЕТ |                                                                                                    |
|------------------------|----------------------------------------------------------------------------------------------------|
| 🕰 Вакансии             | Заявление №664                                                                                                    |
| Мои заявления          | Вакансия 438<br>Резюме 20-00114                                                                                                    |
| 😰 Мои резюме           | Статус На рассмотрении<br>ФИО тест тест тест<br>Подразделение Липецкий филиал<br>Должность Доцент<br>Профиль<br>Отзыв заявления<br>ДОКУМЕНТЫ |
|                        |                                                                                                    |

Откроется боковая панель «Отзыв заявления».

Необходимо прикрепить «Заявление о снятии кандидатуры с конкурса»

После прикрепления файла необходимо нажать кнопку «Отозвать заявление»

| ФИНАНСОВЫЙ УНИВЕРСИТЕТ                                 |                                                                                                    | Отзыв заявления                                                 |
|--------------------------------------------------------|----------------------------------------------------------------------------------------------------|-----------------------------------------------------------------|
| 👫 Вакансии                                             | Заявление №664                                                                                                    | Подписанно завление *<br>Выберите файл мли Перетащите файл сода |
| <ul> <li>Мои заявления</li> <li>Мои реакоме</li> </ul> | Вакансия 418<br>Резона 20-90114<br>Статус Ф На расонотрения<br>400 теот теот теот<br>Поразеделения Липециой фликал<br>Дарскость Дарцит<br>Профиль |                                                                 |
|                                                        |                                                                                                    |                                                                 |
|                                                        |                                                                                                    |                                                                 |
|                                                        |                                                                                                    |                                                                 |
|                                                        |                                                                                                    |                                                                 |
|                                                        | 2019 - 2220 © Финансовый университет при Празитольстве РФ — Е-mail службы поддержик h <mark>elp.konkur@fb.ru</mark>                               | Отозвать заявление Отмена                                       |

Отобразится сообщение о подтверждении, необходимо нажать «Да», после чего Ваше заявление перейдет в статус «Отозвано».

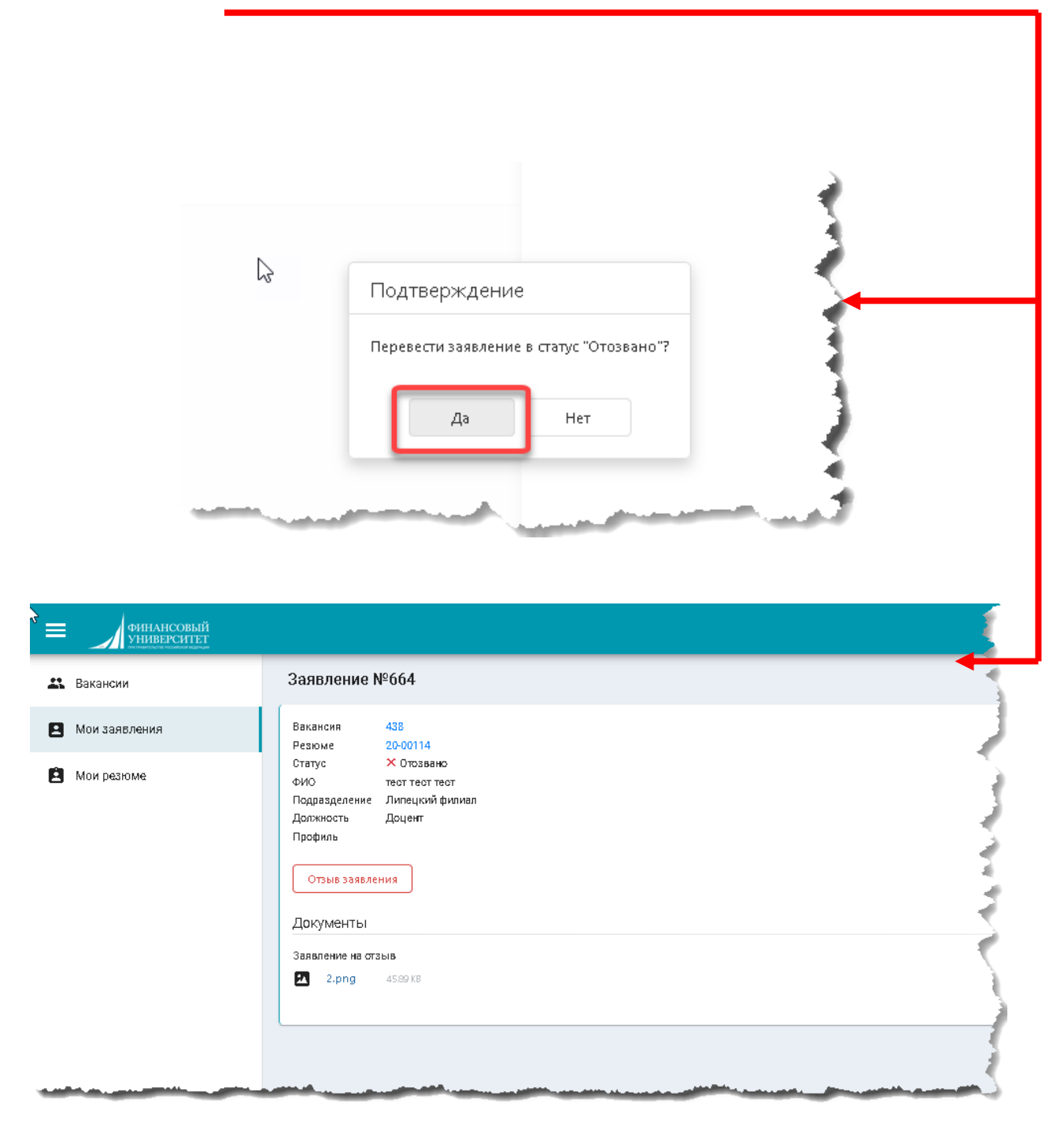

В случае если кнопка «Отозвать заявление» была нажата ошибочно, то необходимо в сообщении о подтверждении нажать «Нет», далее в боковой панели «Отзыв заявления» нажать кнопку «Отмена».

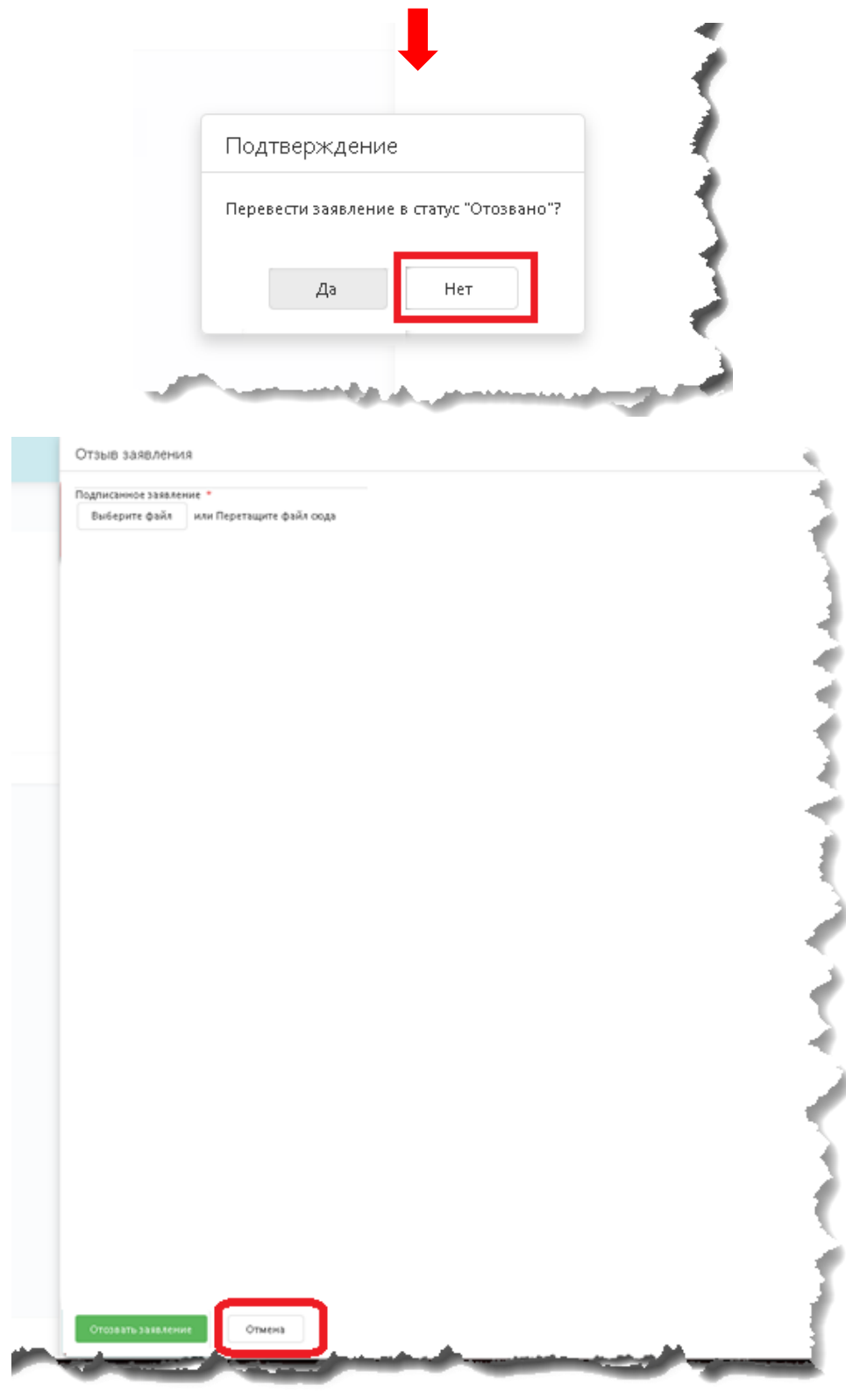

В случае возникновения проблем в работе системы, просьба обращаться в техническую поддержку:

- E-mail: <u>Help\_konkurs@fa.ru</u>
- Тел.: +7(499)553-1209, +7(499)553-1208